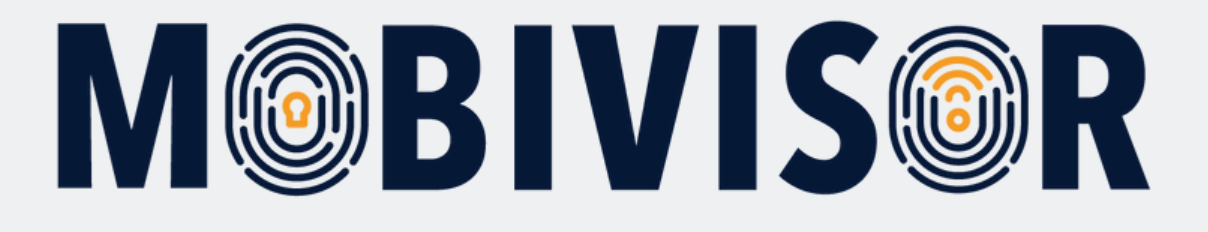

MobiVisor'da kullanıcı ve kullanıcı grupları oluşturma talimatları

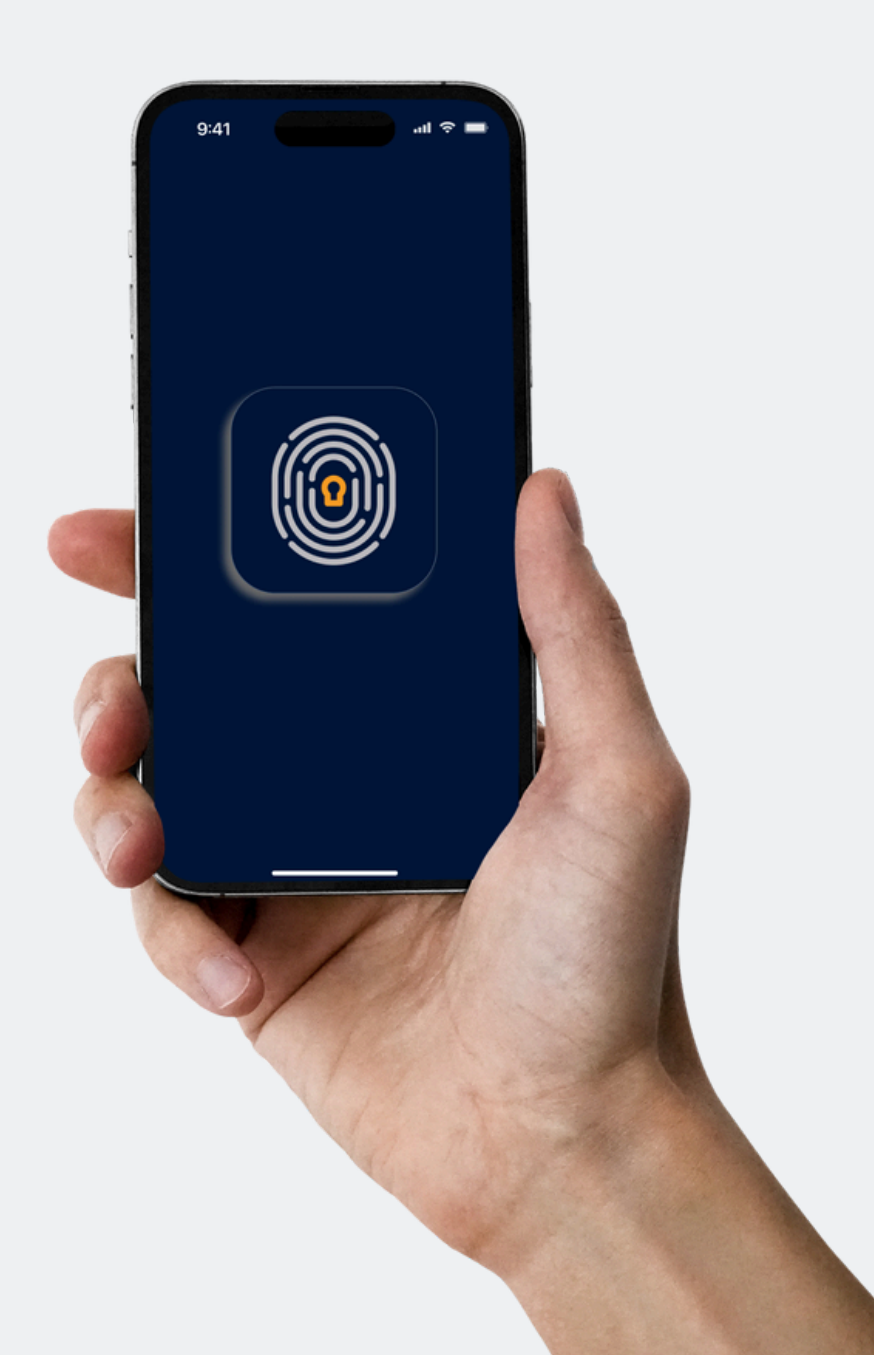

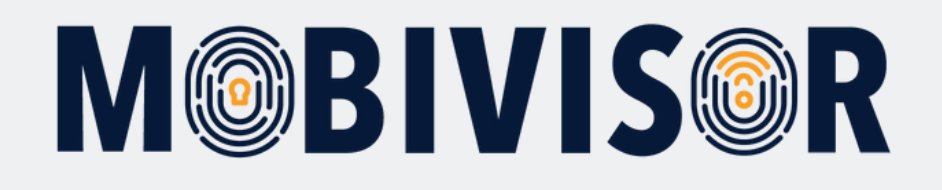

# Bilgilendirme

- Kullanıcı verilerini içeren bir dosya hazırlayın: bu dosya bir Excel tablosu veya CSV formatında olabilir.
- Bu aşamada cihazların MobiVisor'a kayıtlı olması gerekmez.

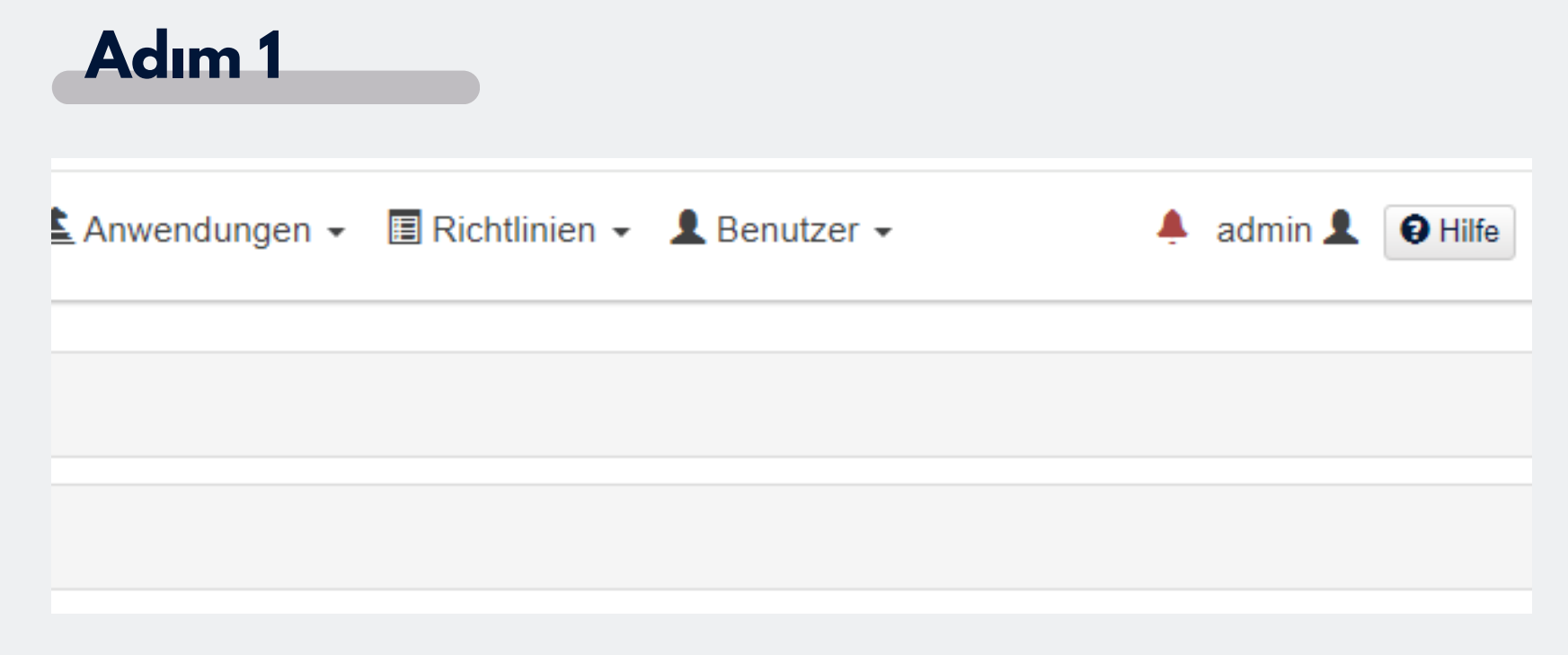

- Giriş bilgilerinizin yanında "**User**" (Kullanıcı) adlı menü öğesini göreceksiniz.
- Bu öğeye tıklayın ve menüyü genişletin.

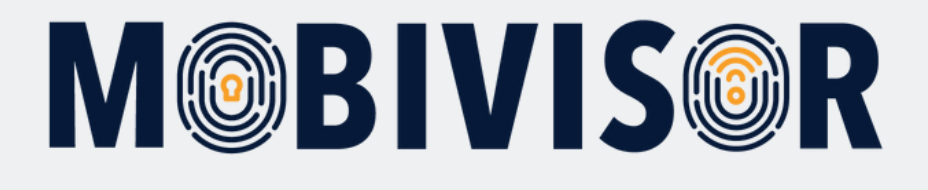

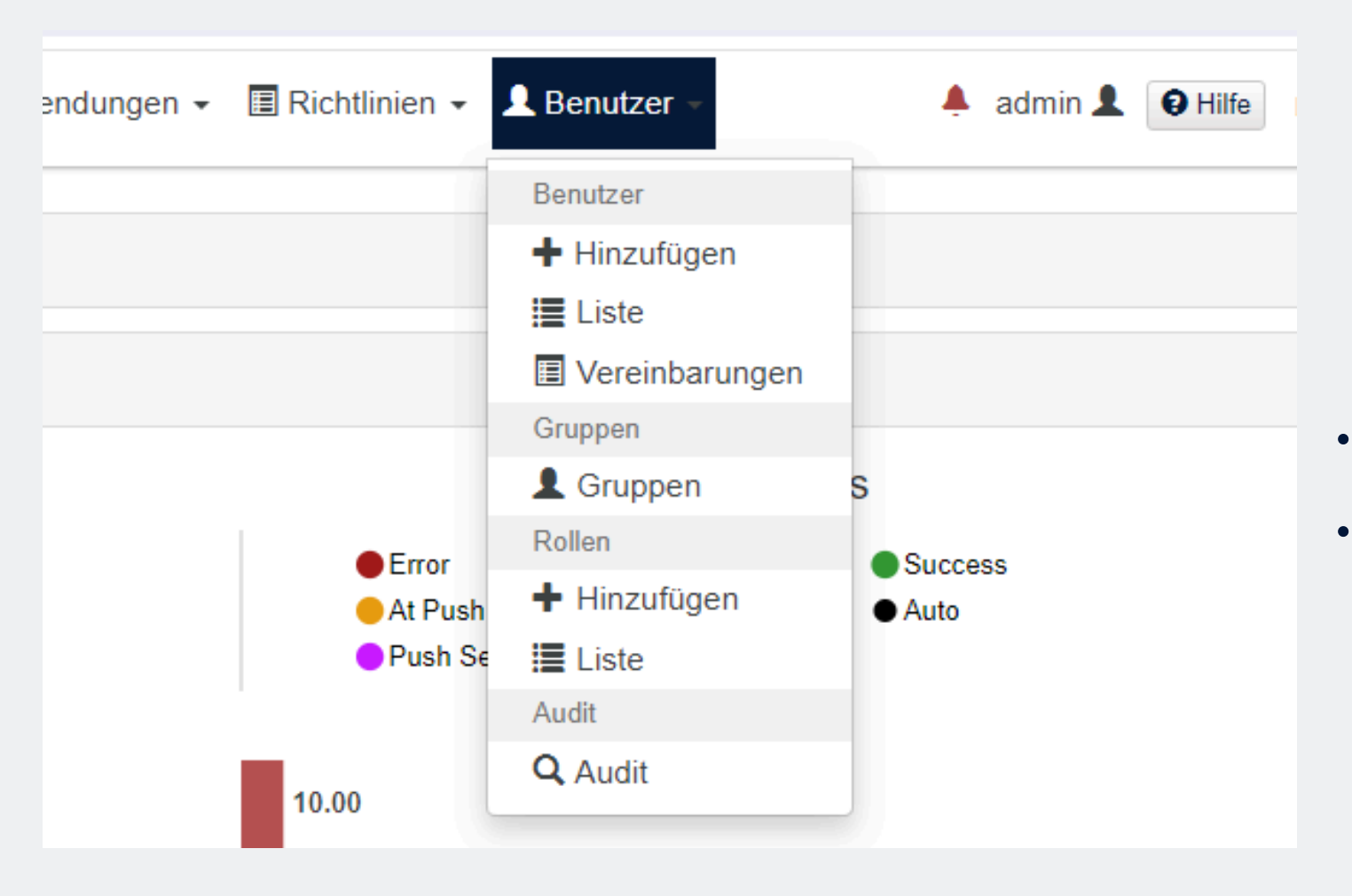

 Şimdi "Add" ("Hinzufügen" - Ekle) seçeneğine tıklayın.

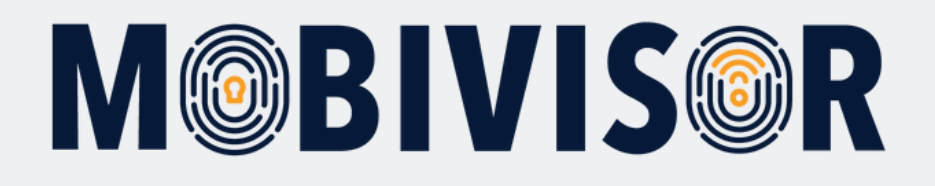

|             |                                 | Benutzer h                                                                                     | ninzufügen                                                                          |                           |     |
|-------------|---------------------------------|------------------------------------------------------------------------------------------------|-------------------------------------------------------------------------------------|---------------------------|-----|
| 🛎 Erstellen |                                 | Suche aus dem LDAP Verzeichnis                                                                 | Importieren Sie LDAP Group Benutzer                                                 | Excel Import (CSV Import) |     |
|             | Benutzername<br>Ihre E-Mail Adr | und Passwort werden für die Anmeldung verw<br>esse wird nicht verifiziert und es wird keine Be | vendet. Das Passwort sollte länger als sechs Zeiche<br>estätigungs E-Mail gesendet. | en sein.                  |     |
|             | Email                           |                                                                                                |                                                                                     |                           |     |
|             | Email                           |                                                                                                |                                                                                     | 0                         |     |
|             | Benutzername                    |                                                                                                |                                                                                     |                           |     |
|             | Benutzernam                     | ne                                                                                             |                                                                                     | 0                         | • A |
|             | Anzeigename                     |                                                                                                |                                                                                     | е                         |     |
|             | Anzeigename                     | e                                                                                              |                                                                                     | 0                         | S   |
|             | Telefonnumme                    | er                                                                                             |                                                                                     |                           | 0   |
|             | Telefonnumm                     | ner                                                                                            |                                                                                     | V                         |     |
|             | Passwort                        |                                                                                                |                                                                                     |                           |     |
|             | Passwort                        |                                                                                                |                                                                                     |                           |     |
|             | Notizen                         |                                                                                                |                                                                                     |                           |     |
|             |                                 |                                                                                                |                                                                                     |                           |     |
|             |                                 |                                                                                                |                                                                                     |                           |     |

 Artık kullanıcıları nasıl eklemek istediğinizi seçebilirsiniz: Manuel olarak, LDAP aracılığıyla veya bir CSV dosyası ile.

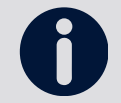

CSV dosyasının belirtilen formatla uyumlu olması gerekir, aksi takdirde yükleme işlemi başarısız olur.

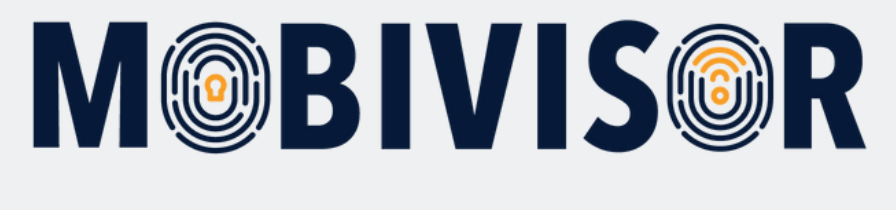

#### Benutzer hir

🛎 Erstellen

Suche aus dem LDAP Verzeichnis

Benutzername und Passwort werden für die Anmeldung verwer Ihre E-Mail Adresse wird nicht verifiziert und es wird keine Besta

#### Email

Email

#### Benutzername

Benutzername

#### Anzeigename

 Kullanıcıları manuel olarak eklemek için "Create" (Oluştur) sekmesinde kalın.

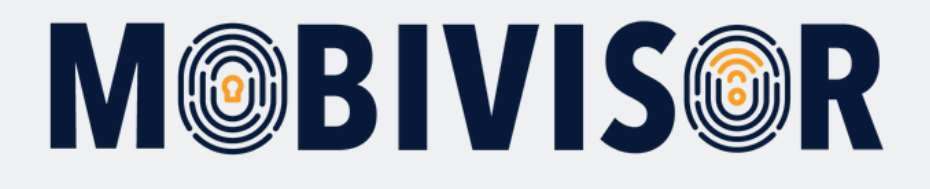

Benutzername und Passwort werden für die Anmeldung verwendet. Das Passwort sollte länger als sechs Zeichen sein. Ihre E-Mail Adresse wird nicht verifiziert und es wird keine Bestätigungs E-Mail gesendet.

#### Email

| Hamida@testfr.de | 6 |
|------------------|---|
| Benutzername     |   |
| Hamida@testfr.de | 6 |
| Anzeigename      |   |
| Hamida           | 6 |
| Telefonnummer    |   |
| 017619120116     |   |
| Passwort         |   |
|                  |   |
| Notizen          |   |
|                  |   |
|                  |   |
|                  |   |

- Alanları doldurun.
- Lütfen e-posta adresi ve şifrenin MobiVisor'da KAYDEDİLMEDİĞİNİ unutmayın.
- Bu bilgileri ayrı olarak kaydetmenizi öneririz.

Kullanıcı adı, e-posta adresinden otomatik olarak oluşturulur. Ancak, bunu istediğiniz zaman değiştirebilirsiniz.

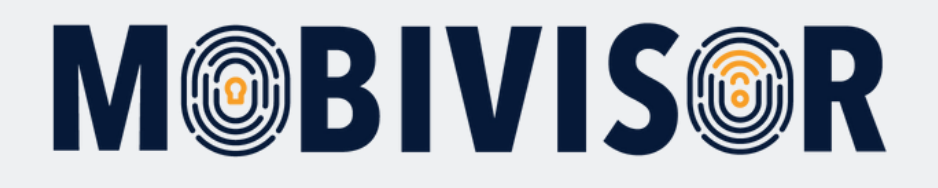

#### Gruppen

| Suche                      |            | <u>^</u>                |                               |               |
|----------------------------|------------|-------------------------|-------------------------------|---------------|
| Markieren Sie alle Gruppen | Gruppentyp | Gruppenzugehörigkeit [] | Benutzer in der Gruppe        | Administrator |
|                            | Lokal      | Android Geräte          | 4 Gesamt<br>0 Administratoren |               |
|                            | Lokal      | Ece                     | 1 Gesamt<br>0 Administratoren |               |
|                            | Lokal      | Geschäftsführung        | 1 Gesamt<br>0 Administratoren |               |

#### Rollen

|  | Rolle       | Sitzungszeitlimit (min)       | Rechte                     |          |           |  |  |  |  |
|--|-------------|-------------------------------|----------------------------|----------|-----------|--|--|--|--|
|  | Group Admin | 2628000 (Mindestens) Standard | Ressource                  | Lesen    | Schreiben |  |  |  |  |
|  |             |                               | /IdapSettings              | √        |           |  |  |  |  |
|  |             |                               | /users                     | 1        |           |  |  |  |  |
|  |             |                               | /violations                | √        |           |  |  |  |  |
|  |             |                               | /wallpapers                | 1        |           |  |  |  |  |
|  |             |                               | Alles                      | anzeigen |           |  |  |  |  |
|  | Admin       | 2628000 (Mindestens) Standard | Diese Funktion hat alle Re | chte     |           |  |  |  |  |
|  | Read        | 2628000 (Mindestens) Standard | Ressource                  | Lesen    | Schreiben |  |  |  |  |
|  |             |                               | /WebActionsLogs            | 1        |           |  |  |  |  |
|  |             |                               | /actions                   | 1        |           |  |  |  |  |

- Eğer daha önce gruplar oluşturduysanız, kullanıcıyı doğrudan atayabilirsiniz.
- Aksi takdirde, bunu daha sonra yapabilirsiniz.
- Kullanıcılara belirli roller atayabilirsiniz, örneğin Admin. Ancak, bu adımı atlayabilirsiniz.

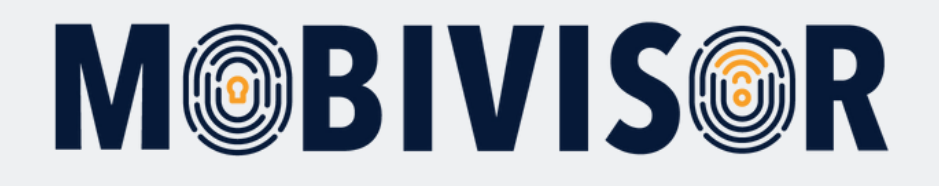

|                |  | /actions       | √ |  |  |  |  |  |  |
|----------------|--|----------------|---|--|--|--|--|--|--|
|                |  | /agreement     | √ |  |  |  |  |  |  |
|                |  | /agreements    | ~ |  |  |  |  |  |  |
|                |  | Alles anzeigen |   |  |  |  |  |  |  |
|                |  |                |   |  |  |  |  |  |  |
| Alles anzeigen |  |                |   |  |  |  |  |  |  |
| + Hinzufügen   |  |                |   |  |  |  |  |  |  |

### Adım 8

|                      |                | Benutzer       |                            |
|----------------------|----------------|----------------|----------------------------|
|                      |                | + Hinzufügen   |                            |
|                      |                | 🗮 Liste        |                            |
|                      |                | Vereinbarungen |                            |
|                      |                | Gruppen        |                            |
|                      |                | L Gruppen      |                            |
| Registrier           | te Geräte      | Rollen         |                            |
|                      |                | + Hinzufügen   |                            |
|                      |                | 🗮 Liste        |                            |
| -                    |                | Audit          |                            |
|                      |                | Q Audit        | •                          |
| utivan Carëta in dan | Cocomtonzabl d | lor Vorstöße   | mtzahl der nicht konformen |

- "**Add**" (Ekle) butonuna tıkladıktan sonra kullanıcı kaydedilir.
- Artık kullanıcı, kullanıcı listesinde görünecektir.

 Kullanıcı listesine erişmek için tekrar "Users" (Kullanıcılar) bölümünü açın ve "List" (Liste) seçeneğini seçin.

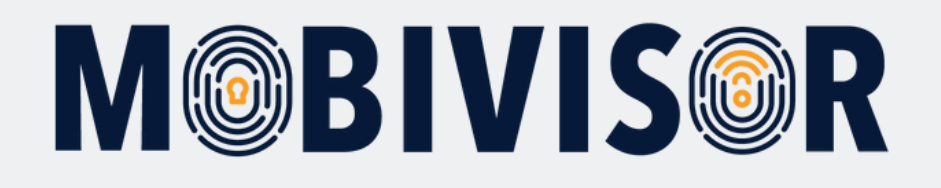

| III Benutzer 35 Gesamt 20 | Angezeigt                                                             |                                            |                              |                     |                         |                          |                                         |                    |                                                               | C LDAP-Benutze                                      | er synchronisieren 🎜 A | ktualisierung |
|---------------------------|-----------------------------------------------------------------------|--------------------------------------------|------------------------------|---------------------|-------------------------|--------------------------|-----------------------------------------|--------------------|---------------------------------------------------------------|-----------------------------------------------------|------------------------|---------------|
| Q Benutzername            | ×                                                                     | Q Dn                                       |                              |                     |                         | ×                        | QR                                      | lolle              | ×                                                             | Q Ger                                               | äteanzahl              | ×             |
| Q Beliebig                | ×                                                                     |                                            |                              |                     |                         |                          |                                         |                    |                                                               |                                                     |                        |               |
| Benutzergruppen           | Android Geräte O Aut<br>Keine Gruppe Alles a<br>te Benutzer O Benutze | o-Update Mobi<br>nzeigen<br>er mit Notizen | Visor C<br>O Gelös<br>Geräte | ) Ece (<br>chte Ben | Gesc<br>utzer vo<br>ASM | häftsfü<br>on LDA<br>ABM | hrung DIOS<br>P<br>Hinzugefügt<br>am If | Datenschutz        | Gruppen                                                       | Aktionen                                            | Zeitlimit für QR Code  | e (Minuten)   |
| ]                         | admin                                                                 | •1                                         | 0                            | 0                   | 0                       | 0                        | 16.02.24<br>09:34                       | Admin              | Gruppen                                                       | RRuonen RR                                          | Anmeldung per E-Mail   | 🖍 Bearbeiter  |
|                           | Toni<br>Toni                                                          |                                            | 1                            | 0                   | 0                       | 0                        | 27.05.20<br>15:42                       | Admin              |                                                               | 器 QR Code 函<br>面 Löschen                            | Anmeldung per E-Mail   | 🖍 Bearbeiter  |
|                           | Annett<br>Anni                                                        |                                            | 0                            | 0                   | 0                       | •                        | 23.06.20<br>11:00                       | Lesen              | iOS                                                           | 器 QR Code<br>窗 Löschen                              | Anmeldung per E-Mail   | 🖋 Bearbeiter  |
|                           | Toni<br>toni@iotiq.de                                                 |                                            | 1                            | 0                   | 0                       | •                        | 20.08.20<br>10:02                       |                    | Android Geräte                                                | 器 QR Code 🔹<br>面 Löschen                            | Anmeldung per E-Mail   | 🖍 Bearbeiter  |
|                           | Sven Noack<br>sven noack                                              |                                            | 5                            | 0                   | 0                       | 0                        | 09.03.21<br>09:42                       |                    | Geschäftsführung<br>IOS<br>Datenschutzvorlage<br>Svens Gruppe | 器 QR Code A Code Code Code Code Code Code Code Code | ⊠ Anmeldung per E-Mail | Bearbeiter    |
|                           | Ece<br>ece                                                            | 0                                          | 0                            | 0                   | 0                       | 0                        | 04.06.21<br>13:50                       | Device<br>Role for | Ece                                                           | 器 QR Code                                           | Anmeldung per E-Mail   | 🖍 Bearbeiten  |

- Artık oluşturulan kullanıcıları görebilirsiniz.
- Liste, kullanıcının hangi grupta olduğunu ve kaç cihazın onlara kayıtlı olduğunu da gösterir.

0

Kullanıcı, QR kodu veya kullanıcı adı/şifre ile giriş yapar. Aynı giriş bilgilerini farklı cihazlarda kullanırsanız, bu cihazlar bir kullanıcıya atanır.

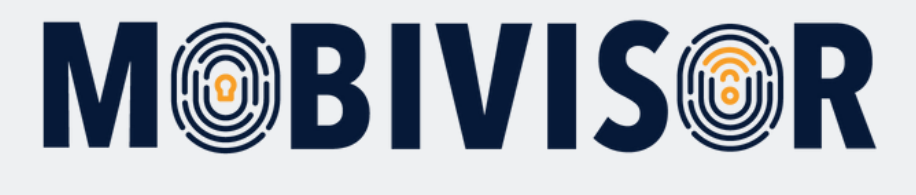

| tzer | Benutzername 11 | Geräte<br>↓† | LDAP | ASM<br>Ø | ABM<br>€<br>↓↑ | Hinzugefügt<br>am ↓↑ | Rolle | Gruppen | Aktionen                                                                                                    |
|------|-----------------|--------------|------|----------|----------------|----------------------|-------|---------|----------------------------------------------------------------------------------------------------|
|      | admin<br>admin  | 0            | 0    | 0        | 0              | 16.02.24<br>09:34    | Admin |         | © QR Code Manmeldung per E-Mail        Bearbeiten     Löschen  Dieser QR-Code ist 60 Minuten lang gültig. Klicken Sie, um es zu ändern. |

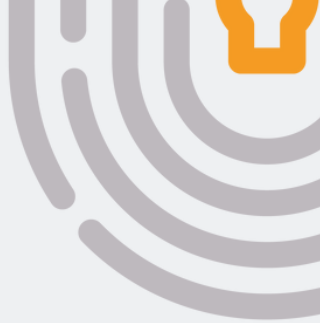

 Kullanıcı QR kodunu oluşturmak için "QR code" (QR kodu) seçeneğine tıklayın. Kod ardından açılacaktır.

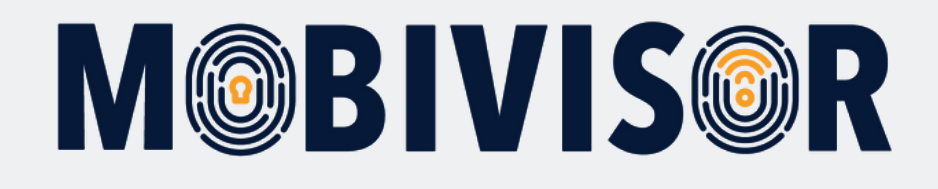

# Sorularınız var mı?

### Ya da yardıma mı ihtiyacınız var?

Sorun değil, ekibimiz size yardımcı olmaktan mutluluk duyacaktır.

**Bize şu numaradan ulaşabilirsiniz:** Tel: +49 (0)341 991601 42

**Veya şu e-posta adresine yazabilirsiniz:** mds@iotiq.de